## How to access your student's email account via your student Classter account:

- (1) Log in your Classter account (<u>www.siountri.classter.com</u>), using your student credentials.
- (2) Click on the Microsoft icon at the top right end of the window.
- (3) Select "my email"

## see screenshot:

| Import favorites 🏾 🏷 User | Guide   HubSp 🚺 Instal                                                                                                    | level 😡 Workable - Dash                                                                                                    | ibo           |         |                                                       |           |                                        |           |           |                     |                |   |
|---------------------------|----------------------------------------------------------------------------------------------------|----------------------------------------------------------------------------------------------------|---------------|---------|-------------------------------------------------------|-----------|----------------------------------------|-----------|-----------|---------------------|----------------|---|
| Search                    | Substrational         World of Languages           substrational         Βάλιστας 16, 17122, Νέα Ιμάρνη   Βάλισσαρίου θ, 15562, Χολαργός |                                                                                                    |               |         |                                                       |           | Періоб Місгосол.365 e-mail 🕂 🗸 🏳 🦉 🤔 🛄 |           |           |                     |                |   |
|                           | 1                                                                                                    | 1 1 1<br>Groups Subjects Teachers                                                                                                    |               |         | Timetable                                             |           | < 05 My e-mail                         |           |           | Scheduling Sessions |                |   |
| Dashboard                 | Groups                                                                                                    |                                                                                                    |               |         | My Cale dar<br>Ohh, You dont have any scheduled timet |           |                                        |           |           |                     |                |   |
| Timetable                 | Enrollments →                                                                                                    | My Subjects →                                                                                                    | My Teachers → |         |                                                       |           |                                        |           |           |                     |                |   |
| My Subjects               | Sacing)urgooi/ourus                                                                                                    |                                                                                                    |               |         | < >                                                   |           | 6 - 1                                  | 2 Mar 023 |           | c                   | Jay week month | n |
| My Teachers               | School. Εδώ θα βρίσ                                                                                                    | 2ας καλωσοριζούρε στην πρεκφυνική πλατφορμά του συσπη<br>School. Εδώ θα βρίσκετε τις σημαντικάτερες πληροφορίες σχετικά<br>με τα μαθήματά σας (πρόγραμμα, μαθήματα, βιβλιογραφία,<br>εργασίες για το σπίτι, ανακοινώσεις, οικονομικά κ.ά.). |               |         | Mon 06/03                                             | Tue 07/03 | Wed 08/03                              | Thu 09/03 | Fri 10/03 | Sat 11/03           | Sun 12/03      |   |
| Classwork / Homework      | εργασίες για το σπίτ                                                                                                    |                                                                                                    |               | all day |                                                       |           |                                        |           |           |                     |                |   |
| Attendance                | Σας ενημερώνουμε ά<br>application του Class                                                                                              | Σας ενημερώνουμε ότι υπάρχει διαθέσιμο και το αντίστοιχο<br>application του Classter, το οποίο μπορείτε να κατεβάσετε διωρεάν.                                                                                                    |               |         |                                                       |           |                                        |           |           |                     |                |   |
| Sessions                  | <ul> <li>ώστε να έχετε άμεση</li> </ul>                                                                                                  | ώστε να έχετε άμεση πρόσβαση στην πλατφόρμα και από τις                                                                                                    |               |         |                                                       |           |                                        |           |           |                     |                |   |
| Assessments &<br>ignments | περιήγησή σας στο (<br>στο neasmyrni@siou                                                                                                | κυήτες ουσκευες σας Αν έχετε οποιασήποτε απορία σχετικά με την<br>περιήγησή σας στο Classter, μπορείτε να μας αποτοτέλετε μήνυμα<br>στο neasmyrni@siountri.gr ή cholargos@siountri.gr και θα σας<br>απαντήσουμε το συντομότερο δυνατόν.     |               |         |                                                       |           |                                        |           |           |                     |                |   |
| Term Marks                | απαντήσουμε το συ                                                                                                    |                                                                                                    |               |         |                                                       |           |                                        |           |           |                     |                |   |
| Descriptive Marks         | καλη πλοηγηση:                                                                                                    |                                                                                                    |               | 19:45   |                                                       |           |                                        |           |           |                     |                |   |
|                           | Timeline View                                                                                                    |                                                                                                    |               | 20:00   | 20:00 - 22:00                                         |           | 20.00 - 22.00                          |           |           |                     |                |   |
|                           |                                                                                                    |                                                                                                    |               |         | ENG_ECPE_1 -<br>CPE_1 - N1 -                          |           | ENG_ECPE_1 -<br>CPE 1 - N1 -           |           |           |                     |                |   |
|                           |                                                                                                    |                                                                                                    |               | 20:15   | 06/03/2023 20:00 -<br>22:00                           |           | 08/03/2023 20:00 -<br>22:00            |           |           |                     |                |   |
|                           |                                                                                                    |                                                                                                    |               |         | Μάθημα                                                |           | Μάθημα                                 |           |           |                     |                |   |
|                           |                                                                                                    | 1                                                                                                    |               | 20:30   |                                                       |           |                                        |           |           |                     |                |   |
|                           |                                                                                                    | - 13                                                                                                    |               |         |                                                       |           |                                        |           |           |                     |                |   |
|                           | Yo                                                                                                    | You don't have any notifications                                                                                                    |               | 20:45   |                                                       |           |                                        |           |           |                     |                |   |
|                           | Quick Actions                                                                                                    |                                                                                                    |               |         |                                                       |           |                                        |           |           |                     |                |   |
|                           | QUICK ACTIONS                                                                                                    | QUICK ACTIONS                                                                                                    |               | 21:00   |                                                       |           |                                        |           |           |                     |                |   |

Once you follow these steps, you will be directed to your student email account. On your first login, you may need to input your student credentials, to log into your email account (especially if another email user account is connected via the device you are using – in this case select "sign into a different account" and provide credentials).

Once you enter your email account, check your inbox and your spam folder if needed, to find our invitation from <u>info@instalevel.org</u>. This invitation will include a coupon provided by us, for you to take the test for free.

Good Luck!